## SIEMENS西门子黑龙江省鸡西市(授权)电机一级代理商——西门子 东北总代理

| 产品名称 | SIEMENS西门子黑龙江省鸡西市(授权)电机一<br>级代理商——西门子东北总代理 |
|------|--------------------------------------------|
| 公司名称 | 广东湘恒智能科技有限公司                               |
| 价格   | .00/件                                      |
| 规格参数 | 西门子总代理:PLC<br>西门子一级代:驱动<br>西门子代理商:伺服电机     |
| 公司地址 | 惠州大亚湾澳头石化大道中480号太东天地花园2<br>栋二单元9层01号房      |
| 联系电话 | 15903418770 15915421161                    |

产品详情